## Viewing your Permits

Step 1 : Login to Building Pharr Citizen Portal with account you have created.

| Login                                                         |                                                |
|---------------------------------------------------------------|------------------------------------------------|
| User Name or E-                                               | mail:                                          |
|                                                               |                                                |
| Password:                                                     |                                                |
|                                                               |                                                |
|                                                               | 1                                              |
|                                                               |                                                |
|                                                               | Login »                                        |
|                                                               | Login »                                        |
|                                                               | Login »                                        |
| Remember me                                                   | on this computer                               |
| Remember me of<br>I've forgotten my pas<br>New Users: Registe | on this computer<br>ssword<br>r for an Account |

Step 2: To view your permit/permits click on Building Tab at top of page.

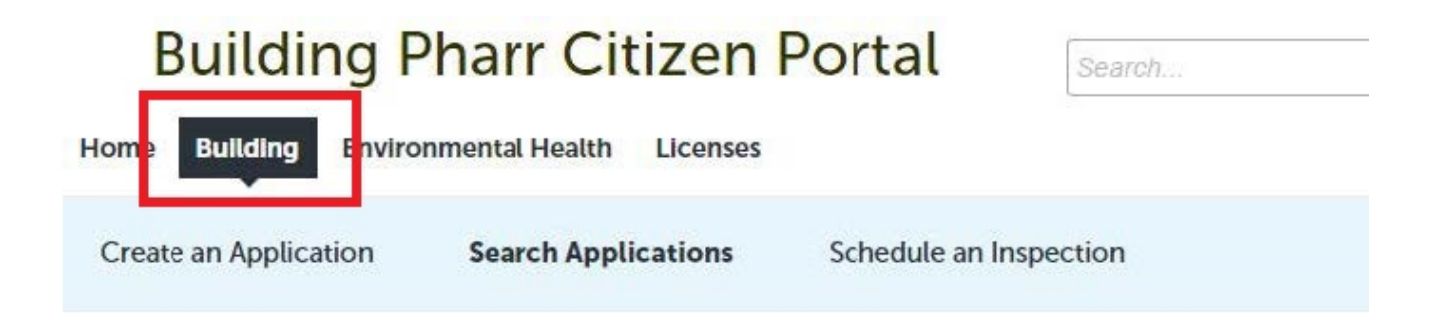

## Viewing your Permits

Step 3: On building tab you will see all Building Permits submitted. Select a record from the list.

|      | Buil                                              | ding Ph                                      | arr Citiz                                      | zen Porta                                             | Searc                               | n         | C               |
|------|---------------------------------------------------|----------------------------------------------|------------------------------------------------|-------------------------------------------------------|-------------------------------------|-----------|-----------------|
| Ho   | me Build                                          | ng Environme                                 | ental Health Li                                | censes                                                |                                     |           |                 |
| (    | Create an Ap                                      | plication                                    | Search Applicat                                | ions Sched                                            | lule an Inspection                  |           |                 |
| Bui  | lding Peri                                        | mits                                         |                                                |                                                       |                                     |           |                 |
| Shor | wing 1-3 of 3                                     | Add to collection                            |                                                |                                                       |                                     |           |                 |
|      | Date                                              | Record Number                                | Record Type                                    | Project Name                                          | Address                             | Status    | Action          |
|      | 08/05/2021                                        | RADD2021-<br>00038                           | Residential<br>Addition                        |                                                       | 100 W Ferguson Ave,<br>PHARR TX     | Submitted |                 |
|      | 07/13/2021                                        | 21TMP-000144                                 | Residential New                                |                                                       | 108 E GARCIA Ave,<br>PHARR TX 78577 |           | Resume Applicat |
|      | 04/27/2021                                        | RNEW2021-<br>00110                           | Residential New                                | Brentwood Estates<br>Lot 96 - Dynasty<br>Custom Homes | 607 W Carmel Ave,<br>PHARR TX 78577 | Issued    |                 |
| Sea  | r information to<br>Site Address<br>Record Inform | uilding Perm<br>elow to search for<br>nation | <b>its</b><br>permits.<br>7th, 2020 are availa | ble online.                                           |                                     |           |                 |
| Only | permits receiv                                    | ved after Decembei<br>' <b>ch</b>            |                                                |                                                       |                                     |           |                 |

## Viewing your Permits

Step 4: On record page, you can print/view your permit by clicking on Print/ View Permit button.

| -                                                                                                    | gi nan orazon               | I OI COL                                                                                                    | 250/04                                                                                 |                   |
|----------------------------------------------------------------------------------------------------|-----------------------------|----------------------------------------------------------------------------------------------------|----------------------------------------------------------------------------------------|-------------------|
| Home Building En                                                                                             | vironmental Health Licenses |                                                                                                    |                                                                                        |                   |
| Create an Application                                                                                        | n Search Applications       | Schedule an In                                                                                                    | spection                                                                               |                   |
| Record RADD2021-0                                                                                            | 00038:                      |                                                                                                    |                                                                                        | Add to collection |
| <b>Residential Addition</b>                                                                                  |                             |                                                                                                    |                                                                                        |                   |
| Record Status: Subm                                                                                          | nitted                      |                                                                                                    |                                                                                        |                   |
| Expiration Date: 01/3                                                                                        | 31/2021                     |                                                                                                    |                                                                                        |                   |
| Record Info 🔻                                                                                                | Payments 🔻                  |                                                                                                    |                                                                                        |                   |
| Work Location                                                                                                |                             |                                                                                                    |                                                                                        |                   |
| Work Location                                                                                                |                             |                                                                                                    |                                                                                        |                   |
| Work Location<br>100 W Ferguson Ave<br>Record Details                                                        |                             |                                                                                                    |                                                                                        |                   |
| Work Location<br>100 W Ferguson Ave<br>Record Details<br>Applicant:                                          |                             | Licensed Profess                                                                                                    | sional:                                                                                |                   |
| Work Location<br>100 W Ferguson Ave<br>Record Details<br>Applicant:<br>Individual                            |                             | Licensed Profess<br>DO NOTUSE G                                                                                        | sional:                                                                                | NOT USE           |
| Work Location<br>100 W Ferguson Ave<br>Record Details<br>Applicant:<br>Individual<br>IT TEST                 |                             | Licensed Profess<br>DO NOT USE G<br>GENCONTRATI                                                                        | sional:<br>ENCONTRACTOR DO<br>DR<br>ENCONTRACTOR                                       | NOT USE           |
| Work Location<br>100 W Ferguson Ave<br>Record Details<br>Applicant:<br>Individual<br>IT TEST                 |                             | Licensed Profess<br>DO NOT USE G<br>GENCONTRATI<br>DO NOT USE G<br>100 W Ferguso                                       | sional:<br>ENCONTRACTOR DO<br>DR<br>ENCONTRACTOR<br>n                                  | NOT USE           |
| Work Location<br>100 W Ferguson Ave<br>Record Details<br>Applicant:<br>Individual<br>IT TEST                 |                             | Licensed Profess<br>DO NOT USE G<br>GENCONTRATI<br>DO NOT USE G<br>100 W Ferguso<br>Pharr, Texas, 78                   | sional:<br>ENCONTRACTOR DO<br>DR<br>ENCONTRACTOR<br>n<br>1577                          | NOT USE           |
| Work Location<br>100 W Ferguson Ave<br>Record Details<br>Applicant:<br>Individual<br>IT TEST                 |                             | Licensed Profess<br>DO NOT USE G<br>GENCONTRATI<br>DO NOT USE G<br>100 W Ferguso<br>Pharr, Texas, 78<br>TX General Cor | sional:<br>ENCONTRACTOR DO<br>DR<br>ENCONTRACTOR<br>n<br>1577<br>itractor TX- GEN40249 | NOT USE           |
| Work Location<br>100 W Ferguson Ave<br>Record Details<br>Applicant:<br>Individual<br>IT TEST<br>More Details |                             | Licensed Profess<br>DO NOT USE G<br>GENCONTRATI<br>DO NOT USE G<br>100 W Ferguso<br>Pharr, Texas, 78<br>TX General Cor | sional:<br>ENCONTRACTOR DO<br>DR<br>ENCONTRACTOR<br>n<br>1577<br>Itractor TX- GEN40249 | NOT USE           |